# How to Create an Account & Log in

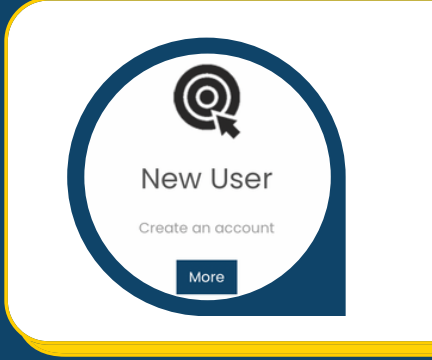

### **Accessing Registration**

Click the "More" button in the New User Box to create a new account.

### **Register for an Account**

Please fill out the required fields and click "submit" when done. The email address you enter will be your username for future logins.

#### Log in to your Account On the HealtheKnowledge main page enter your username and password to be

On the HealtheKnowledge main page, enter your username and password to log in to your account. You will be redirected to your student dashboard.

## **Technical Support**

If you are experiencing issues with login or forgot your password, contact the HealtheKnowledge help desk. You can request help in English or Spanish.

https://hek.zendesk.com/hc/en-us

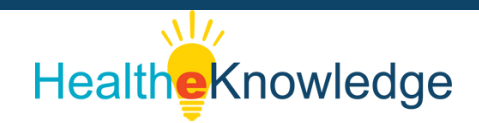

2

3

4